## Hoe stellen we de schermen in.

Voor elke scherm kun je aangeven wat je wil zien en hoe je het wil zien. De mogelijkheden zijn vrij instelbaar. In het begin kan dit lastig zijn. Daarom hier de meest voorkomende instellingen. Je stelt dit allemaal in bij "Manager/bedrijf/locaties" juiste locatie kiezen "Schermen".

### Gangen of bestellingen

Bij barschermen zul je "bestellingen" gebruiken en bij keukenschermen "gangen".

## Bereidingssecties

Hierbij geef je aan welke bereidingsecties en welke wijk je wil zien op het betreffende scherm, er zijn 2 mogelijkheden:

- ✓ Prepare: je kunt de knoppen gebruiken
- ✓ Alleen weergeven: je ziet het alleen, gebruik je meestal om een andere bereidingssectie te zien.

#### Een artikel op meerdere schermen weergeven

Indien je wil dat een artikel op meerdere schermen komt en ook op meerdere schermen gehandeld moet worden, kun je dit doen door meerdere bereidingssecties aan het artikel te koppelen.

## Meest gebruikte instelling voor de schermen.

| Barschern         | n daarna di                                          | irect bon          | printen            |                    |              |              |        |  |
|-------------------|------------------------------------------------------|--------------------|--------------------|--------------------|--------------|--------------|--------|--|
| De bestelling ko  | omt binnen word                                      | t gemaakt, zo      | dra bestelling kla | ar is wordt er eer | bon geprint. |              |        |  |
| Artikelstatus (se | en) bij details                                      |                    |                    |                    |              |              |        |  |
| Besteld           | Voorbereiden Bereiden Samenstellen Gereed Geserveerd |                    |                    |                    |              |              |        |  |
| Ja                |                                                      |                    |                    |                    |              |              |        |  |
|                   |                                                      |                    |                    |                    |              |              |        |  |
| Кпор              | Ingeschakeld                                         | Auto-<br>afdrukken | Toepassen op       |                    |              |              |        |  |
|                   |                                                      |                    | Besteld            | Voorbereiden       | Bereiden     | Samenstellen | gereed |  |
|                   |                                                      |                    |                    |                    |              |              |        |  |
| Voorbereiden      | Nee                                                  |                    |                    |                    |              |              |        |  |
| Bereiden          | Nee                                                  |                    |                    |                    |              |              |        |  |
| Samenstellen      | Nee                                                  |                    |                    |                    |              |              |        |  |
| Gereed            | Nee                                                  |                    |                    |                    |              |              |        |  |
| Geserveerd        | ја                                                   | Ja                 | ја                 |                    |              |              |        |  |

Barscherm en vervolgens als uitgifte een printer

# Barscherm en vervolgens een uitgiftescherm

| Barschern         | n daarna ui                                          | itgiftesch         | erm                |                    |                  |              |        |  |
|-------------------|------------------------------------------------------|--------------------|--------------------|--------------------|------------------|--------------|--------|--|
| De bestelling ko  | omt binnen word                                      | t gemaakt, zo      | dra bestelling kla | ar is gaat deze na | ar uitgifte sche | rm.          |        |  |
| Artikelstatus (se | en) bij details                                      |                    |                    |                    |                  |              |        |  |
| Besteld           | Voorbereiden Bereiden Samenstellen Gereed Geserveerd |                    |                    |                    |                  |              |        |  |
| Ja                |                                                      |                    |                    |                    |                  |              |        |  |
|                   |                                                      |                    |                    |                    |                  |              |        |  |
| Кпор              | Ingeschakeld                                         | Auto-<br>afdrukken | Toepassen op       |                    |                  |              |        |  |
|                   |                                                      |                    | Besteld            | Voorbereiden       | Bereiden         | Samenstellen | gereed |  |
|                   |                                                      |                    |                    |                    |                  |              |        |  |
| Voorbereiden      | Nee                                                  |                    |                    |                    |                  |              |        |  |
| Bereiden          | Nee                                                  |                    |                    |                    |                  |              |        |  |
| Samenstellen      | Nee                                                  |                    |                    |                    |                  |              |        |  |
| Gereed            | Ja                                                   |                    | ја                 |                    |                  |              |        |  |
| Geserveerd        | Nee                                                  |                    |                    |                    |                  |              |        |  |

| Uitgifte so      | Uitgifte scherm (Bediening)  |               |                   |                   |                 |                  |        |  |  |  |  |
|------------------|------------------------------|---------------|-------------------|-------------------|-----------------|------------------|--------|--|--|--|--|
| Zodra de beste   | lling gereed is kor          | men de bestel | lingen hierop, ku | nt aangeven of je | wel of niet eer | bon wil printen. |        |  |  |  |  |
| Artikelstatus (s | en) bij details              |               |                   |                   |                 |                  |        |  |  |  |  |
| Besteld          | Voorbereiden                 | Bereiden      | Samenstellen      | Gereed            | Geserveerd      |                  |        |  |  |  |  |
|                  |                              |               |                   | ја                |                 |                  |        |  |  |  |  |
|                  |                              |               |                   |                   |                 |                  |        |  |  |  |  |
| Кпор             | Ingeschakeld Auto- Toepassen |               |                   |                   |                 |                  |        |  |  |  |  |
|                  |                              | afdrukken     | ор                |                   |                 |                  |        |  |  |  |  |
|                  |                              |               | Besteld           | Voorbereiden      | Bereiden        | Samenstellen     | gereed |  |  |  |  |
|                  |                              |               |                   |                   |                 |                  |        |  |  |  |  |
| Voorbereiden     | Nee                          |               |                   |                   |                 |                  |        |  |  |  |  |
| Bereiden         | Nee                          |               |                   |                   |                 |                  |        |  |  |  |  |
| Samenstellen     | Nee                          |               |                   |                   |                 |                  |        |  |  |  |  |
| Gereed           | Nee                          |               |                   |                   |                 |                  |        |  |  |  |  |
| Geserveerd       | Ja                           | Ja/nee        | ја                | Ja                | Ja              | Ja               | ja     |  |  |  |  |

## Keukenbereiding en daarna directe naar de uitgifte

## Keukenbereidingscherm zonder voorbereiden en zonder bereiden

De bestelling komt binnen wordt gemaakt, wordt direct op de pas gezet waar de bediening deze bestelling uitgeeft en naar de tafel brengt.

| Artikelstatus (se | en) bij details |           |              |              |            |              |        |
|-------------------|-----------------|-----------|--------------|--------------|------------|--------------|--------|
| Besteld           | Voorbereiden    | Bereiden  | Samenstellen | Gereed       | Geserveerd |              |        |
| Ja                |                 |           |              |              |            |              |        |
|                   |                 |           |              |              |            |              |        |
| Кпор              | Ingeschakeld    | Auto-     | Toepassen op |              |            |              |        |
|                   |                 | afdrukken |              |              |            |              |        |
|                   |                 |           | Besteld      | Voorbereiden | Bereiden   | Samenstellen | gereed |
|                   |                 |           |              |              |            |              |        |
| Voorbereiden      | Nee             |           |              |              |            |              |        |
| Bereiden          | Nee             |           |              |              |            |              |        |
| Samenstellen      | Nee             |           |              |              |            |              |        |
| Gereed            | Ja              |           | ја           |              |            |              |        |
| Geserveerd        | nee             |           |              |              |            |              |        |

| Uitgifte so      | cherm (Bed                        | liening)       |                  |                    |               |                  |        |  |  |
|------------------|-----------------------------------|----------------|------------------|--------------------|---------------|------------------|--------|--|--|
| Zodra de beste   | lling gereed staat                | op de pas kor  | men de gerechtei | n hierop, zodra de | bediening het | meeneemt klik je | e de   |  |  |
| bestelling weg.  | Je kunt kiezen of                 | je wel of niet | wil printen.     |                    |               |                  |        |  |  |
| Artikelstatus (s | en) bij details                   |                |                  |                    |               |                  |        |  |  |
| Besteld          | Voorbereiden                      | Bereiden       | Samenstellen     | Gereed             | Geserveerd    |                  |        |  |  |
|                  |                                   |                |                  | ја                 |               |                  |        |  |  |
|                  |                                   |                |                  |                    |               |                  |        |  |  |
| Кпор             | Knop Ingeschakeld Auto- Toepassen |                |                  |                    |               |                  |        |  |  |
|                  |                                   | afdrukken      | ор               |                    |               |                  |        |  |  |
|                  |                                   |                | Besteld          | Voorbereiden       | Bereiden      | Samenstellen     | gereed |  |  |
|                  |                                   |                |                  |                    |               |                  |        |  |  |
| Voorbereiden     | Nee                               |                |                  |                    |               |                  |        |  |  |
| Bereiden         | Nee                               |                |                  |                    |               |                  |        |  |  |
| Samenstellen     | Nee                               |                |                  |                    |               |                  |        |  |  |
| Gereed           | Nee                               |                |                  |                    |               |                  |        |  |  |
| Geserveerd       | Ja                                | Ja/nee         | ја               | Ja                 | Ja            | Ja               | ja     |  |  |

## Keukenbereiding met bereiding

# Keukenbereidingscherm zonder voorbereiden maar met bereiden

De bestelling komt binnen wordt aangegeven dat het gemaakt wordt, wordt vervolgens gemaakt, wordt op de pas gezet waar de bediening deze bestelling uitgeeft en naar de tafel brengt.

| Artikelstatus (sen) bij details |              |           |              |              |            |              |        |  |
|---------------------------------|--------------|-----------|--------------|--------------|------------|--------------|--------|--|
| Besteld                         | Voorbereiden | Bereiden  | Samenstellen | Gereed       | Geserveerd |              |        |  |
| Ja                              |              | ја        |              |              |            |              |        |  |
|                                 |              |           |              |              |            |              |        |  |
| Кпор                            | Ingeschakeld | Auto-     | Toepassen    |              |            |              |        |  |
|                                 |              | afdrukken | ор           |              |            |              |        |  |
|                                 |              |           | Besteld      | Voorbereiden | Bereiden   | Samenstellen | gereed |  |
|                                 |              |           |              |              |            |              |        |  |
| Voorbereiden                    | Nee          |           |              |              |            |              |        |  |
| Bereiden                        | ја           |           | ја           |              |            |              |        |  |
| Samenstellen                    | Nee          |           |              |              |            |              |        |  |
| Gereed                          | Ja           |           |              |              | ја         |              |        |  |
| Geserveerd                      | nee          |           |              |              |            |              |        |  |

| Uitgifte so                                                  | cherm (Bed         | liening)                                  |                  |                    |               |                  |        |  |  |  |
|--------------------------------------------------------------|--------------------|-------------------------------------------|------------------|--------------------|---------------|------------------|--------|--|--|--|
| Zodra de beste                                               | lling gereed staat | op de pas kor                             | men de gerechtei | n hierop, zodra de | bediening het | meeneemt klik je | de     |  |  |  |
| bestelling weg.                                              | Je kunt kiezen of  | je wel of niet                            | wil printen.     |                    |               |                  |        |  |  |  |
| Artikelstatus (s                                             | en) bij details    |                                           |                  |                    |               |                  |        |  |  |  |
| Besteld Voorbereiden Bereiden Samenstellen Gereed Geserveerd |                    |                                           |                  |                    |               |                  |        |  |  |  |
|                                                              |                    |                                           |                  | ja                 |               |                  |        |  |  |  |
|                                                              |                    |                                           |                  |                    |               |                  |        |  |  |  |
| Knop Ingeschakeld Auto- Toepassen                            |                    |                                           |                  |                    |               |                  |        |  |  |  |
| -                                                            | _                  | afdrukken                                 | ор               |                    |               |                  |        |  |  |  |
|                                                              |                    |                                           | Besteld          | Voorbereiden       | Bereiden      | Samenstellen     | gereed |  |  |  |
|                                                              |                    |                                           |                  |                    |               |                  |        |  |  |  |
| Voorbereiden                                                 | Nee                |                                           |                  |                    |               |                  |        |  |  |  |
| Bereiden                                                     | Nee                |                                           |                  |                    |               |                  |        |  |  |  |
| Samenstellen                                                 | Nee                | lee                                       |                  |                    |               |                  |        |  |  |  |
| Gereed                                                       | Nee                | ee la la la la la la la la la la la la la |                  |                    |               |                  |        |  |  |  |
| Geserveerd                                                   | Ja                 | Ja/nee                                    | ја               | Ja                 | Ja            | Ja               | ja     |  |  |  |

#### Keukenbereiding met bereiding en samenstellen (controleren)

# Keukenbereidingscherm zonder voorbereiden maar met bereiden en met samenstellen (controleren).

De bestelling komt binnen wordt aangegeven dat het gemaakt wordt, wordt vervolgens gemaakt, wordt op de pas gezet waar de keuken of chef-kok deze bestelling samenstelt of controleert en vervolgens deze bestelling doorzet naar de bediening.

| Artikelstatus (sen) bij details |              |           |              |              |            |              |        |  |
|---------------------------------|--------------|-----------|--------------|--------------|------------|--------------|--------|--|
| Besteld                         | Voorbereiden | Bereiden  | Samenstellen | Gereed       | Geserveerd |              |        |  |
| Ja                              |              | ја        |              |              |            |              |        |  |
|                                 |              |           |              |              |            |              |        |  |
| Кпор                            | Ingeschakeld | Auto-     | Toepassen    |              |            |              |        |  |
|                                 |              | afdrukken | ор           |              |            |              |        |  |
|                                 |              |           | Besteld      | Voorbereiden | Bereiden   | Samenstellen | gereed |  |
|                                 |              |           |              |              |            |              |        |  |
| Voorbereiden                    | Nee          |           |              |              |            |              |        |  |
| Bereiden                        | ja           |           | ја           |              |            |              |        |  |
| Samenstellen                    | Ja           |           |              |              | ја         |              |        |  |
| Gereed                          | Nee          |           |              |              |            |              |        |  |
| Geserveerd                      | nee          |           |              |              |            |              |        |  |

## Samenstel (controlescherm)

De bestelling is bereidt en staat op de samenstel of controleplaats. Deze wordt gecontroleerd of samengesteld en vervolgens doorgezet naar de bediening.

| Artikelstatus (s | en) bij details |           |              |              |            |              |        |
|------------------|-----------------|-----------|--------------|--------------|------------|--------------|--------|
| Besteld          | Voorbereiden    | Bereiden  | Samenstellen | Gereed       | Geserveerd |              |        |
|                  |                 | ја        | ja           |              |            |              |        |
|                  |                 |           |              |              |            |              |        |
| Кпор             | Ingeschakeld    | Auto-     | Toepassen    |              |            |              |        |
|                  |                 | afdrukken | ор           |              |            |              |        |
|                  |                 |           | Besteld      | Voorbereiden | Bereiden   | Samenstellen | gereed |
|                  |                 |           |              |              |            |              |        |
| Voorbereiden     | Nee             |           |              |              |            |              |        |
| Bereiden         | nee             |           |              |              |            |              |        |
| Samenstellen     | nee             |           |              |              |            |              |        |
| Gereed           | Ja              |           |              |              |            | ја           |        |
| Geserveerd       | nee             |           |              |              |            |              |        |

| Uitgifte so                                                                                                    | Uitgifte scherm (Bediening)  |                                                      |              |              |          |              |        |  |  |  |  |  |
|----------------------------------------------------------------------------------------------------|------------------------------|------------------------------------------------------|--------------|--------------|----------|--------------|--------|--|--|--|--|--|
| Zodra de bestelling gereed staat op de pas komen de gerechten hierop, zodra de bediening het meeneemt klik je de |                              |                                                      |              |              |          |              |        |  |  |  |  |  |
| bestelling weg.                                                                                                  | Je kunt kiezen of            | je wel of niet                                       | wil printen. |              |          |              |        |  |  |  |  |  |
| Artikelstatus (s                                                                                                 | en) bij details              |                                                      |              |              |          |              |        |  |  |  |  |  |
| Besteld                                                                                                    | Voorbereiden                 | Voorbereiden Bereiden Samenstellen Gereed Geserveerd |              |              |          |              |        |  |  |  |  |  |
|                                                                                                    |                              |                                                      |              | ja           |          |              |        |  |  |  |  |  |
|                                                                                                    |                              |                                                      |              |              |          |              |        |  |  |  |  |  |
| Кпор                                                                                                    | Ingeschakeld Auto- Toepassen |                                                      |              |              |          |              |        |  |  |  |  |  |
|                                                                                                    |                              | afdrukken                                            | ор           |              |          |              |        |  |  |  |  |  |
|                                                                                                    |                              |                                                      | Besteld      | Voorbereiden | Bereiden | Samenstellen | gereed |  |  |  |  |  |
|                                                                                                    |                              |                                                      |              |              |          |              |        |  |  |  |  |  |
| Voorbereiden                                                                                                    | Nee                          |                                                      |              |              |          |              |        |  |  |  |  |  |
| Bereiden                                                                                                    | Nee                          |                                                      |              |              |          |              |        |  |  |  |  |  |
| Samenstellen                                                                                                    | Nee                          | Nee line line line line line line line li            |              |              |          |              |        |  |  |  |  |  |
| Gereed                                                                                                    | Nee                          | lee                                                  |              |              |          |              |        |  |  |  |  |  |
| Geserveerd                                                                                                    | Ja                           | Ja/nee                                               | ја           | Ja           | Ja       | Ja           | ja     |  |  |  |  |  |

### Keukenbereiding met voorbereiden, bereiding en samenstellen (controleren)

# Keukenbereidingscherm met voorbereiden, met bereiden en met samenstellen (controleren).

De bestelling komt binnen, de benodigde producten worden klaargelegd, vervolgens wordt aangegeven dat het gemaakt wordt, wordt vervolgens gemaakt, wordt op de pas gezet waar de keuken of chef-kok deze bestelling samenstelt of controleert en vervolgens deze bestelling doorzet naar de bediening.

| Artikeistatus (s | en) bij detalis |                    | -               | -            |            | -            |        |
|------------------|-----------------|--------------------|-----------------|--------------|------------|--------------|--------|
| Besteld          | Voorbereiden    | Bereiden           | Samenstellen    | Gereed       | Geserveerd |              |        |
| Ja               | ja              | ја                 |                 |              |            |              |        |
|                  |                 |                    |                 |              |            |              |        |
| Кпор             | Ingeschakeld    | Auto-<br>afdrukken | Toepassen<br>op |              |            |              |        |
|                  |                 |                    | Besteld         | Voorbereiden | Bereiden   | Samenstellen | gereed |
|                  |                 |                    |                 |              |            |              |        |
| Voorbereiden     | ja              |                    | ја              |              |            |              |        |
| Bereiden         | ja              |                    |                 | Ja           |            |              |        |
| Samenstellen     | Ja              |                    |                 |              | ја         |              |        |
| Gereed           | Nee             |                    |                 |              |            |              |        |
| Geserveerd       | nee             |                    |                 |              |            |              |        |

## Samenstel (controlescherm)

De bestelling is bereidt en staat op de samenstel of controleplaats. Deze wordt gecontroleerd of samengesteld en vervolgens doorgezet naar de bediening.

| Artikelstatus (s | en) bij details |           |              |              |            |              |        |
|------------------|-----------------|-----------|--------------|--------------|------------|--------------|--------|
| Besteld          | Voorbereiden    | Bereiden  | Samenstellen | Gereed       | Geserveerd |              |        |
|                  |                 | ја        | ja           |              |            |              |        |
|                  |                 |           |              |              |            |              |        |
| Кпор             | Ingeschakeld    | Auto-     | Toepassen    |              |            |              |        |
|                  |                 | afdrukken | ор           |              |            |              |        |
|                  |                 |           | Besteld      | Voorbereiden | Bereiden   | Samenstellen | gereed |
|                  |                 |           |              |              |            |              |        |
| Voorbereiden     | Nee             |           |              |              |            |              |        |
| Bereiden         | nee             |           |              |              |            |              |        |
| Samenstellen     | nee             |           |              |              |            |              |        |
| Gereed           | Ja              |           |              |              |            | ја           |        |
| Geserveerd       | nee             |           |              |              |            |              |        |

| Uitgifte scherm (Bediening) |                    |                |                  |                    |               |                  |        |  |  |  |  |  |
|-----------------------------|--------------------|----------------|------------------|--------------------|---------------|------------------|--------|--|--|--|--|--|
| Zodra de bestel             | lling gereed staat | op de pas kor  | nen de gerechtei | n hierop, zodra de | bediening het | meeneemt klik je | de     |  |  |  |  |  |
| bestelling weg.             | Je kunt kiezen of  | je wel of niet | wil printen.     |                    | -             | -                |        |  |  |  |  |  |
| Artikelstatus (s            | en) bij details    |                |                  |                    |               |                  |        |  |  |  |  |  |
| Besteld                     | Voorbereiden       | Bereiden       | Samenstellen     | Gereed             | Geserveerd    |                  |        |  |  |  |  |  |
|                             |                    |                |                  | ja                 |               |                  |        |  |  |  |  |  |
|                             |                    |                |                  |                    |               |                  |        |  |  |  |  |  |
| Кпор                        | Ingeschakeld       | Auto-          | Toepassen        |                    |               |                  |        |  |  |  |  |  |
| -                           | -                  | afdrukken      | ор               |                    |               |                  |        |  |  |  |  |  |
|                             |                    |                | Besteld          | Voorbereiden       | Bereiden      | Samenstellen     | gereed |  |  |  |  |  |
|                             |                    |                |                  |                    |               |                  |        |  |  |  |  |  |
| Voorbereiden                | Nee                |                |                  |                    |               |                  |        |  |  |  |  |  |
| Bereiden                    | Nee                |                |                  |                    |               |                  |        |  |  |  |  |  |
| Samenstellen                | Nee                |                |                  |                    |               |                  |        |  |  |  |  |  |
| Gereed                      | Nee                |                |                  |                    |               |                  |        |  |  |  |  |  |
| Geserveerd                  | Ja                 | Ja/nee         | ја               | Ja                 | Ja            | Ja               | ja     |  |  |  |  |  |

## Chefscherm

Het chefscherm kun je opbouwen zoals je wil. Meestal wordt het gebruikt om alleen te zien, dus je kunt niets wegdrukken. Je kunt het op maat samenstellen. Maar meest gebruikt.

| Chefscherm                      |              |           |              |              |            |              |        |  |  |  |  |  |
|---------------------------------|--------------|-----------|--------------|--------------|------------|--------------|--------|--|--|--|--|--|
| Overzichtscherm                 |              |           |              |              |            |              |        |  |  |  |  |  |
| Artikelstatus (sen) bij details |              |           |              |              |            |              |        |  |  |  |  |  |
| Besteld                         | Voorbereiden | Bereiden  | Samenstellen | Gereed       | Geserveerd |              |        |  |  |  |  |  |
| Ja                              | ja           | ја        | ja           | ја           |            |              |        |  |  |  |  |  |
|                                 |              |           |              |              |            |              |        |  |  |  |  |  |
| Кпор                            | Ingeschakeld | Auto-     | Toepassen    |              |            |              |        |  |  |  |  |  |
|                                 |              | afdrukken | ор           |              |            |              |        |  |  |  |  |  |
|                                 |              |           | Besteld      | Voorbereiden | Bereiden   | Samenstellen | gereed |  |  |  |  |  |
|                                 |              |           |              |              |            |              |        |  |  |  |  |  |
| Voorbereiden                    | Nee          |           |              |              |            |              |        |  |  |  |  |  |
| Bereiden                        | Nee          |           |              |              |            |              |        |  |  |  |  |  |
| Samenstellen                    | Nee          |           |              |              |            |              |        |  |  |  |  |  |
| Gereed                          | Nee          |           |              |              |            |              |        |  |  |  |  |  |
| Geserveerd                      | nee          |           |              |              |            |              |        |  |  |  |  |  |